راهنمای ورود به سیستم گلستان برای پذیرش غیر حضوری دانشجویان جدیدالورود

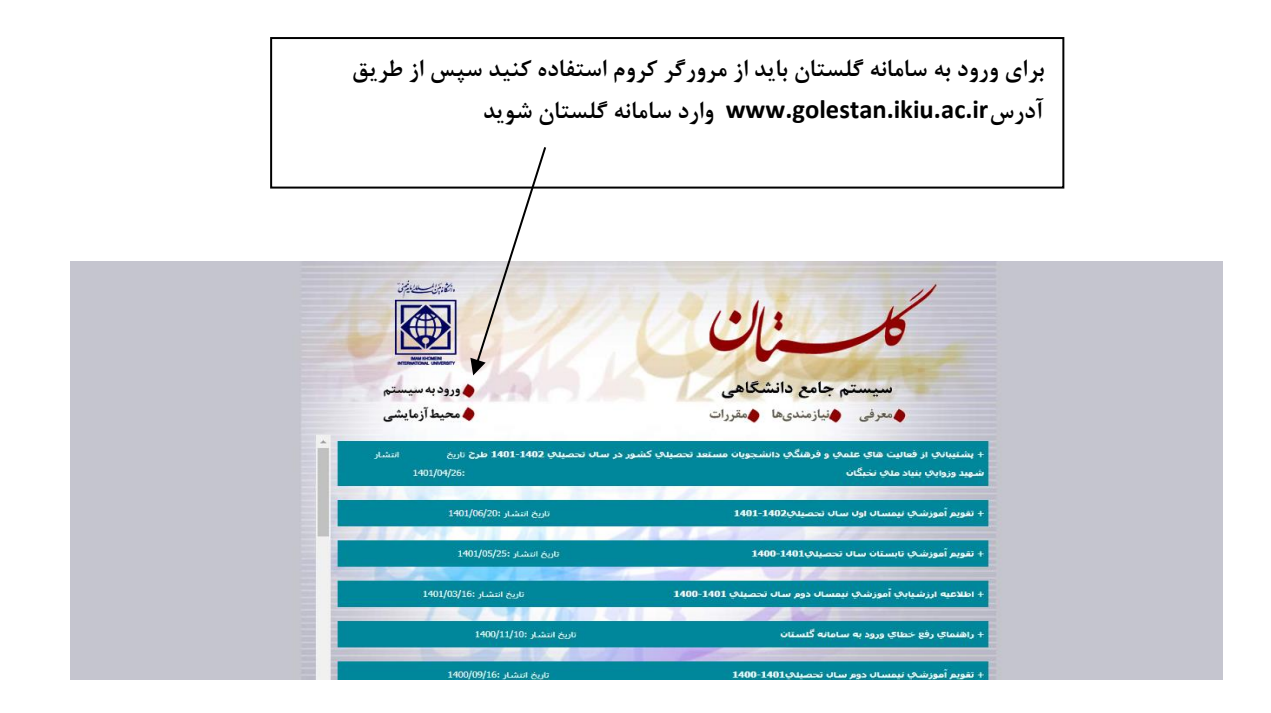

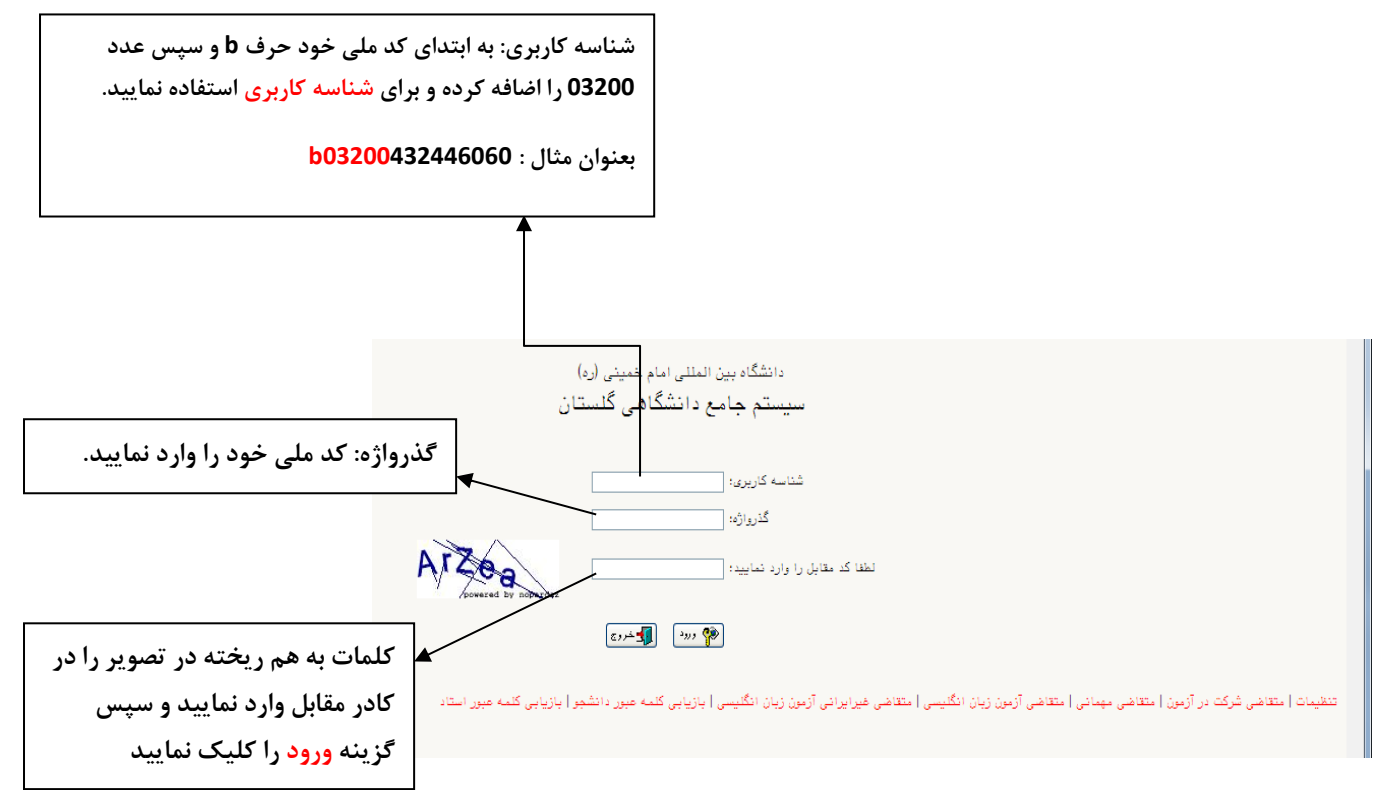

در این مرحله از طریق منوی ذیل وارد فرم پذیرش غیر حضوری دانشجویان شوید.

ثبت نام - پذیرش غیر حضوری دانشجویان – پذیرش غیر حضوری دانشجویان جدیدالورود

|                                      | ثبت نام                     |
|--------------------------------------|-----------------------------|
|                                      |                             |
| پذيرش غير حضورى دانشجويان جديدالورود | پذیرش غیر حضوری دانشجویان » |
|                                      | 1                           |
|                                      |                             |
|                                      |                             |
|                                      |                             |
|                                      |                             |
|                                      |                             |
|                                      |                             |
|                                      |                             |

۴. با انتخاب مسیر بالا فرم زیر بر روی صفحه نمایان می گردد.

| TERMA MENTE |                         | به نام خدا                             |                                                               |                                                                                                    | A                                           |
|-------------|-------------------------|----------------------------------------|---------------------------------------------------------------|----------------------------------------------------------------------------------------------------|---------------------------------------------|
|             | احام خمینی (رہ)         | ۱۴:۲۵:۵۹ – ۱۴:۲۵:۵۹ دانشگاه بین العللی | نم جامع دانشگاهی گلستان – محیط آزمایشی –                      | <u>h</u>                                                                                                    | _                                           |
| · · · ·     | ۵۱:۲۴:۱۵ چهارشتبه ۵ مهر |                                        |                                                               | لليعى لهريرج                                                                                                    | کاربر : سیدهرفان -                          |
|             |                         |                                        |                                                               | رش غير حضورى دانشجويان جديدالورود                                                                                                    | 🕑 پذیر                                      |
| *           |                         | یت نظام وظیفہ بہ سایت                  | و فنی<br>م<br>ان<br>ان<br>ان<br>زه برادران) www.police.ir وضع | دانشور (۲۰۰۲)۲۲ ) گرو آزدایش طوم ریاضی<br>نام بیرونان<br>نام پیرونان<br>نام پر<br>پیسمید<br>(۱۸۳۶ کی ایشار میشه<br>کنر (۱۸۳۶ تصنیلی لینسس میر<br>کنکر (۱۸۳۶ تصنیلی لینسس میر<br>کنکر (۱۸۳۶ تصنیلی لینسس میر | شعاره :<br>ت<br>شعاره داوطتب در<br>مراجعه : |
|             |                         | اهتمای مایر                            | ر.<br>ر <u>اهنما</u> ر                                        |                                                                                                    | مراحل يذيرش                                 |
|             |                         | راهتما                                 | وضعيت                                                         | مرمله                                                                                                    | رديف عمليات                                 |
| <b>A</b>    |                         | <u>راهنما</u>                          | نا مشخص                                                       | تعيين وضعيت نظام وظيفه                                                                                                    | ۱ ا <u>نتغاب</u>                            |
|             |                         | <u>راهتما</u>                          | تاييد دانشجو : عدم تاييد                                      | اطلاعات دانشجو – قسمت اول                                                                                                    | ۲ <u>انتخاب</u>                             |
|             |                         | ر <u>اهتما</u>                         | تاييد دانشجر : عدم تاييد                                      | اطلاعات دانشجو - قسمت دوم                                                                                                    | ۲ <u>انتغاب</u>                             |
|             |                         | <u>راهتیا</u>                          |                                                               | اطتاعات ایثارگری                                                                                                    | ۴ <u>انتخاب</u>                             |
|             |                         | <u>راهتما</u>                          |                                                               | اطتاعات خانواده دانشجو                                                                                                    | ۵ <u>انتخاب</u>                             |
|             |                         | راهتما                                 |                                                               | معرفين دانشجو                                                                                                    | ۴ <u>انتخاب</u>                             |
|             |                         | <u>راهنما</u>                          |                                                               | فعالیتهای شغلی، اجتماعی و فرهنگی دانشجو                                                                                                    | <u>(1833)</u> V                             |
|             |                         | <u>راهنما</u>                          |                                                               | سفرهای خارجی دانشجو                                                                                                    | ۸ <u>اختماب</u>                             |
|             |                         | <u>راهتما</u>                          |                                                               | ارسال فایل مدارک                                                                                                    | ۹ <u>انتغاب</u>                             |
|             |                         | ين : • <u>باهتما</u>                   | مبلغ قابل پرداخت:۱٫۵۰۰٫۰۰۰ پرداخت شده تاکن                    | پرداخت الکترونیگی مبلغ ویژه خدمات جانبی<br>م                                                                                                    | ۱۰ <u>انتغاب</u>                            |
|             |                         | ر <u>اهتیا</u>                         | متقاضى خوابكاه : خير                                          | تقاضاى خوابكاه                                                                                                    | ۱۱ <u>انتغاب</u>                            |
|             |                         | ر <u>اهتيا</u>                         |                                                               | اتعام پذیرتن فیرهضوری و چاپ فرم مشخصات کامل دانشجو                                                                                                    | <u>۱۴ انتخاب</u>                            |
|             |                         | ر <u>اهتما</u>                         |                                                               | چاپ خواهی پدیرتن غیر حضوری دانتیجو                                                                                                    | <u></u>                                     |
| -           |                         |                                        |                                                               |                                                                                                    |                                             |
|             |                         |                                        |                                                               |                                                                                                    |                                             |
| 4           |                         |                                        |                                                               |                                                                                                    | +                                           |
| 🔒 با زگشت   |                         |                                        |                                                               | \$ <u>2</u>                                                                                                    | الله جستجر                                  |
|             |                         |                                        |                                                               |                                                                                                    | ۱ پیغام                                     |
| 4           |                         |                                        |                                                               |                                                                                                    | Þ                                           |

فرم مربوطه با توجه به مراحل زیر تکمیل گردد:

<mark>تعیین وضعیت نظام وظیفه</mark> : در این قسمت وضعیت نظام وظیفه خود را مشخص نمایید.

- دانشجویان دختر گزینه عدم مشمول انتخاب شود
- دانشجویان پسر با توجه وضعیت نظام وظیفه خود گزینه مناسب را انتخاب نمایند.

<mark>اطلاعات دانشجو</mark>: این قسمت مربوط به" تکمیل و تایید اطلاعات شخصی توسط دانشجو" میباشد، لازم است کلیه اطلاعات این فرم به صورت کامل و صحیح وارد گردد.

نكات مهم در رابطه با پر كردن "اطلاعات دانشجو-قسمت اول":

در این مرحله باید عکس پرسنلی خود را بارگزاری نمایید ،عکس بارگزاری شده عکس دانشجویی شما می باشد به همین علت باید حائز شرایط ذیل باشد در غیر اینصورت <mark>کارت دانشجویی برای شما صادر نمی شود</mark> :

- تصویر انتخابی مربوط به سال جاری بوده و حدالامکان رنگی و با زمینه سفید باشد.
- عکس دانشجو می بایست تمام رخ، کامل و واضح بدون اثر مهر، منگنه و لکه باشد.
  - عدم استفاده از عکس روی مدارک شناسایی (کارت ملی، شناسنامه)
    - عکس خویش انداز(سلفی) نباشد.
- عدم استفاده از عینک، شال، کلاه، شیشه رنگی یا تیره که باعث مخفی کردن برخی از اجزای صورت می گردد.
  - ابعاد عکس 3\*4یا ۴\*۶ و بدون حاشیه اضافی
  - اندازه تصویر داوطلب حداقل ۲۰۰ \* ۳۰۰ و حداکثر ۴۰۰ \* ۳۰۰
    - حداكثر حجم تصوير داوطلب حداكثر ١٠٠ كيلوبايت
      - فرمت عكس JPEG

نكته مهم \*\*\* فایل عكس بار گزاری شده باید اسكن شود و از عكس گرفتن با موبایل یا دوربین اجتناب نمایید .

نكات مهم در رابطه با پر كردن "اطلاعات دانشجو-قسمت دوم" :

- انتهای صفحه در قسمت مشخصات دیپلم ،برای دریافت کد رهگیری دیپلم روی لینک
   'http://emt.medu.ir" کلیک نمایید و پس از ثبت نام و درخواست تاییدیه کد رهگیری
   چهارده رقمی را در باکس مربوطه وارد می نمایید .
- برای دریافت کد رهگیری سلامت روان روی لینک "
   http://portal.saorg.ir/mentalhealth " کلیک نمایید و پس از ثبت نام و درخواست تاییدیه کد رهگیری را در باکس مربوطه وارد می نمایید .
- برای دریافت کد رهگیری سلامت جسمانی روی لینک "
   http://portal.saorg.ir/PhysicalHealth
   تاییدیه کد رهگیری را در باکس مربوطه وارد می نمایید .

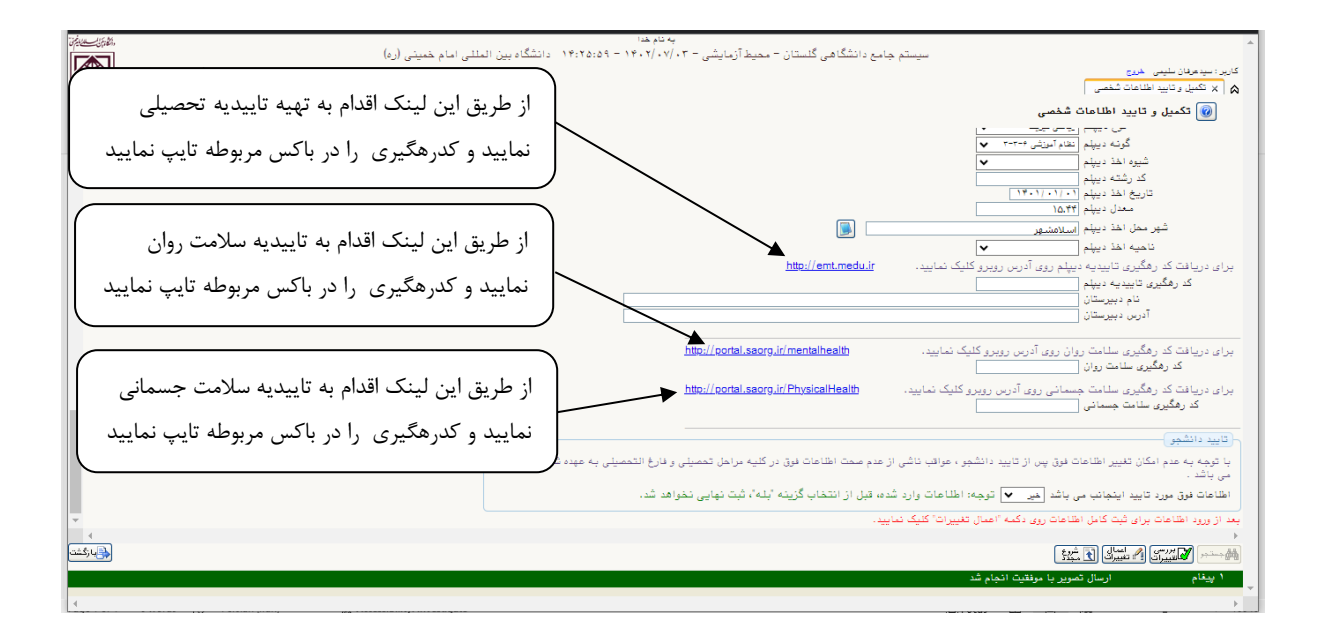

## پر کردن اطلاعات خانواده دانشجو :

لازم است دانشجو با استفاده از این فرم اطلاعات افراد خانواده خود را وارد سیستم نماید. برای وارد کردن این

اطلاعات به تعداد افراد خانواده هربار با انجام عمليات زير اقدام به ثبت اطلاعات لازم نماييد.

| ئلیک برروی این لینک جهت فعال<br>ن پنجره افراد خانواده                                                                                                    | ۲-۱<br>شد                                                                                                    |
|----------------------------------------------------------------------------------------------------|----------------------------------------------------------------------------------------------------|
| نام پدر <u>چین</u><br><u>شت اطاعات افراد خانواده</u><br>ندادگی می داد                                                                                                    | ۸ منوی کاربر ۲ اطاعات شخصی و رابستگان دانشجو ۱ طناعات شخصی و وابستگان دانشجو شماره دانشجو (۱۹۳۱۱۱۰۱۰ ۹) [ندی نرزین ۱ طالعات خانواده دانشجو ۱ طالعات خانواده دانشجو                                                                                                    |
| ليك الماكان الراد عليون<br>استقال الماك الراد عليون<br>تاريخ تولد / /<br>تحصيات الس<br>تعني مراه الماك<br>الماك الماك ماك مالماك مالماك مالماك ممالي ممالي ممالي ممالي ممالي ممالي ممالي ممالي ممالي مماك ممماك مماك مماك مماليماك مماك مماك مماك مماك ممالي ماك مماك مماك | السبت السبت السبت السبت السبت المحافزادگی المحافزادگی المحافزادگی المحافزادگی المحافزادگی المحافزادگی المحافزال المحافزال |
|                                                                                                    | کیک برروی آیکون ایجاد جهت ثبت اطلاعات                                                                                                    |

پس از وارد نمودن اطلاعات افراد خانواده، جدول اطلاعات شبیه فرم زیر به شما نمایش داده می شود. لام بذکر است در صورت نیاز به اصلاح و یا حذف اطلاعات هر یک از افراد خانواده کافی است در سطر مربوطه با انتخاب اصلاح و یا حذف اقدام به انجام تغییرات لازم نمایید.

|                                                                                                    |                |               |                   |               | و وابستگان دانشجو     | 🔉 🗙 منوی کاربر 🗙 اطلاعات شخصی        |
|----------------------------------------------------------------------------------------------------|----------------|---------------|-------------------|---------------|-----------------------|--------------------------------------|
| ACCENTION OF A DESCRIPTION OF A DESCRIPR |                |               |                   |               | ن دانشجو              | 🞯 اطلاعات شخصی و وابستگاز            |
|                                                                                                    | Γ              |               | <b>، پدر</b> بهمن | <b>،</b> ت    | زندى فرزين            | شماره دانشجو ۸۹۳۱۱۱۰۱۷ ؟             |
|                                                                                                    |                | A PERFORMANCE |                   |               |                       | Anto ast the months                  |
|                                                                                                    | <u></u>        | <u>شمار</u> ه |                   | 8             | ، سر،                 | المامات مادردة دامسيو                |
|                                                                                                    | باريح بولد     | شناسنآمه      | ت م               | نام هانوا دتی | استغلال وابسته        | اصلاح خذف نسبت وابسته                |
|                                                                                                    | ۱۳۴۵/۰۱/۰۱ لحم | 14            | بهمن              | ژندی          | ن خانواده ۲۵          | اصلاح <u>حذف</u> پدر سرپرسن          |
|                                                                                                    | ۱۳۵۰٬۰۲٬۰۲     | 17            | زهرا              | بحرينى        | لفل سرپرست خانواده ۴۰ | اصلاح حذف مادر تحت تك                |
|                                                                                                    | ۵۰٬۰۱٬۰۵ بهم   | 57            | مريم              | زندى          | نفل سرپرست خانواده ۲۰ | اصلاح حذف خواهر تحت تك               |
|                                                                                                    | 1840/.1/.8     |               | ئاصر              | ژندی          | نفل سرپرست خانواده ۱۵ | <u>اصلاح</u> <u>حذف</u> برادر تحت تک |
|                                                                                                    |                |               |                   |               |                       |                                      |
|                                                                                                    |                |               |                   |               |                       |                                      |
|                                                                                                    |                |               |                   |               |                       |                                      |
|                                                                                                    |                |               |                   |               |                       |                                      |
|                                                                                                    |                |               |                   |               |                       |                                      |
|                                                                                                    |                |               |                   |               |                       |                                      |
|                                                                                                    |                |               |                   |               |                       |                                      |
|                                                                                                    |                |               |                   |               |                       |                                      |
|                                                                                                    |                |               |                   |               |                       |                                      |
|                                                                                                    |                |               |                   |               |                       |                                      |
|                                                                                                    |                |               |                   |               |                       |                                      |
|                                                                                                    |                |               |                   |               |                       |                                      |
|                                                                                                    |                |               |                   |               |                       |                                      |
|                                                                                                    |                |               |                   |               |                       |                                      |
|                                                                                                    |                |               |                   |               |                       |                                      |
|                                                                                                    |                |               |                   |               |                       |                                      |
|                                                                                                    | ~              |               |                   |               |                       |                                      |
|                                                                                                    | <              |               |                   |               |                       |                                      |
| الم الم                                                                                                    |                |               |                   |               |                       | المشجبينين الآها شروع                |
|                                                                                                    |                |               |                   |               |                       | المستعبر الك مجتدى                   |
|                                                                                                    |                |               |                   |               | برا بالقري الإمار أذ  | ( دیڈاہ مالیات                       |

با کلیک بر روی آیکون <mark>بازگشت</mark> مجدد وارد فرم پذیرش غیر حضوری شده و مرحله بعدی را انجام دهید.

## وارد نمودن اطلاعات حداقل سه معرف براي دانشجو:

در این مرحله با انتخاب گزینه معرفین دانشجو در فرم پذیرش غیر حضوری وارد فرم زیر شده که طبق

دستورالعمل زیر لازم است اطلاعات مشخص شده در فرم معرفین حداقل برای سه نفر غیر خویشاوند وارد گردد.

| ۲۰ مدین غیر خونشاوند دانشبو<br>این مرینی غیر خویشاوند دانشبو<br>شدن پنجره ایجاد مشخصات معرف<br>این است حداقل مشخصات ۲ معرف (ارد نمایید<br>ایساد                                                                                                    |
|----------------------------------------------------------------------------------------------------|
| اسلاع<br>اسلاع هذف تام هانوادگی<br>کی شهر محل سکونت آدرس<br>کی ایجاد مشخصات معرف<br>ایجاد مشخصات معرف                                                                                                    |
| معنام معرف المعاد المعاد الم |

پس از وارد نمودن اطلاعات معرفین ، جدول اطلاعات شبیه فرم زیر به شما نمایش داده می شود. در صورت نیاز به اصلاح و یا حذف اطلاعات هریک از معرفین کافی است در سطر مربوطه با انتخاب اصلاح و یا حذف اقدام به انجام تغییرات لازم نمایید.

|        |                                      |               |               | ريشاوند دانشجو         | ی بنوی کاربر 🗙 بعرفین غیرخو  |
|--------|--------------------------------------|---------------|---------------|------------------------|------------------------------|
|        |                                      |               |               |                        | معيفين غبر فيدقابند دان      |
|        |                                      |               |               | سېر                    | ال معرمين غير خويماود در     |
|        |                                      |               |               | المجالي فرزين          | شماره دانشجو (۸۹۳۱۱۱۰۱۷      |
|        |                                      |               |               | ب را وارد نمایید       | لازم است حداقل مشخصات ۳ معره |
|        |                                      |               |               |                        | ايماد                        |
|        | آدرس                                 | شهر محل سكونت | مدت<br>آشنایی | معرف<br>نام خانوادگی   | اصلاح حذف                    |
| 2      | خ شریعتی –کوی ۱۴۵                    | تهران         | ۳/۰           | ے مے میں میں<br>الحمدی | اصلاح لمذف محمود             |
|        | ے میں ہے۔<br>خ ظفر – کوی ۸۹– پلاک ۹۹ | تهران -کن     | ۵/۰           | همت                    | اصلاح حدف ناصر               |
|        | خ ازادی- کوچه اول- پلاک ۹۰           | تهران         | ÷,.           | موهد                   | اصلاح حذف سامان              |
|        |                                      |               |               |                        |                              |
|        |                                      |               |               |                        |                              |
|        |                                      |               |               |                        |                              |
|        |                                      |               |               |                        |                              |
|        |                                      |               |               |                        |                              |
|        |                                      |               |               |                        |                              |
|        |                                      |               |               |                        |                              |
|        |                                      |               |               |                        |                              |
|        |                                      |               |               |                        |                              |
|        |                                      |               |               |                        |                              |
|        |                                      |               |               |                        |                              |
|        |                                      |               |               |                        |                              |
|        |                                      |               |               |                        |                              |
|        |                                      |               |               |                        |                              |
| N      |                                      |               |               |                        |                              |
|        | <ul> <li></li> </ul>                 |               |               |                        | >                            |
| بارگشت |                                      |               |               |                        | 54. 💽 🗩                      |

با کلیک بر روی آیکون <mark>بازگشت</mark> مجدد وارد فرم پذیرش غیر حضوری شده و مرحله بعدی را انجام دهید.

وارد نمودن فعالیتهای شغلی،اجتماعی و فرهنگی دانشجو:

چنانچه دانشجو دارای هریک از فعالیتهای شغلی، اجتماعی ، فرهنگی و......می باشد لازم است در این مرحله اقدام به ثبت آنها در سیستم نماید که نحوه ورود اطلاعات توضیح داده شده است.

ارسال فایل مدار ک

در این قسمت اقدام به بارگزاری تصویر آخرین مدرک تحصیلی ،کارنامه فارغ التحصیلی آخرین مدرک تحصیلی،عکس،شناسنامه،کارت ملی،کارت پایان خدمت یا معافیت، کدرهگیری تاییدیه تحصیلی،... می نمایید

<mark>پرداخت الکترونیکی مبلغ ویژه خدمات جانبی</mark>

در این قسمت هزینه خدمات جانبی از طریق درگاه بانکی را پرداخت نمایید .

<mark>تقاضای خوابگاه</mark>

اگر متقاضی استفاده از خوابگاه می باشید این گزینه را فعال نمایید .

اتمام پذیرش غیرحضوری و چاپ مشخصات کامل دانشجو

بعد از تکمیل تمامی مراحل " اتمام پذیرش غیرحضوری و چاپ فرم مشخصات کامل دانشجو<mark>" را انتخاب نمایید اگر</mark> مراحل را به درستی تکمیل کرده باشید این هشدار نمایش داده می شود:

| The second strates |                              | به تام خدا                                                                            |                                     |                                                                                                    |                                  |
|--------------------|------------------------------|---------------------------------------------------------------------------------------|-------------------------------------|----------------------------------------------------------------------------------------------------|----------------------------------|
|                    | امام خمینی (رہ)              | نشگاهی گلستان - محیط آزمایشی - ۲۰/۰۲/۰۳ - ۱۴۰۲۵٬۵۹ دانشگاه بین المللی                 | سيستم جامع دان                      |                                                                                                    |                                  |
|                    | ۱۴،۲۰ چهارشتبه ۵ سهر ۱۴،۱۳۰۲ | واحد /مرکز : دانشگاه                                                                  |                                     | لمبعى خروج                                                                                                    | کاربر : سیدعرفان د               |
|                    |                              |                                                                                       |                                     | یر 🛛 x پذیرش غیر حضوری دانشجویان جدیدالورود                                                                                                    | 🔉 🗙 ملوق کار.                    |
|                    |                              |                                                                                       |                                     | ِشْ غير حضورى دانشجويان جديدالورود                                                                                                    | 🔞 پذیر                           |
| *                  |                              |                                                                                       | ضی و فنی<br>پندسی<br>عمران<br>عمران | انتشور (۲۰۲۱/۲۹ ) کاره آزمایش طوم ریا<br>تام میدعرفان<br>تام پار میدعودان<br>دم ورد (۲۰۰ گره آمراش میدسی<br>در ورده (۲۰۰ گره آمراش میدسی<br>کاری (۲۰۲۹ در میدمی) میدسی | شعاره د<br>تر<br>شعاره داوطلب در |
|                    |                              | ) www.police.ir جهت استعلام وضعیت نظام وظیفه به سایت                                  | د.(ویژه برادران)                    | نمایید، درغیر اینصورت ثبت نام شما نهایی نخواهد شد                                                                                                    | مراجعه ذ                         |
|                    |                              | چاپ فرم مشخصات کامل دانشجو                                                            | ·                                   |                                                                                                    | مراحل پديرتن                     |
|                    |                              | در صورت انجام این مرهنه، اطناعات وارد شده قبلی قابل تغییر نفواهد بود. عواقب ناشی      |                                     | مرحله                                                                                                    | رديف عمليات                      |
| *                  |                              | از عدم مسمت اطناعات فوق در ثلية مراحل نمصيتى و فارع النمصيتى به عهده سمعن ا<br>دادهاش | معاقبت د                            | تعبين وضعبت نظام وظنفه                                                                                                    | (1223) N                         |
|                    |                              |                                                                                       | تابيد دانا                          | اطلاعات دانشمو = قسمت اول                                                                                                    | ULA:331 Y                        |
|                    |                              | ایا از منعت امتاعات وارد شده در مراعن معتقا پدیرس معمین مسید :                        | تابید دانا                          | اطلاعات دانشمو – قسمت دوم                                                                                                    | UL4331 Y                         |
|                    |                              | بلی خیر                                                                               |                                     | اطلاعات ایثارگری                                                                                                    | ۲ انتخاب                         |
|                    |                              |                                                                                       |                                     | اطلاعات خانواده دانشجو                                                                                                    | ه <u>انتخاب</u>                  |
|                    |                              | L                                                                                     |                                     | معرفين دانشجو                                                                                                    | <del>۶ <u>انتخاب</u></del>       |
|                    |                              | ر <u>اهتما</u>                                                                        |                                     | فعالیتهای شغلی، اجتماعی و فرهنگی دانشجو                                                                                                    | <u>۲ انتخاب</u>                  |
|                    |                              | ر <u>اهتیا</u>                                                                        |                                     | سفرهای خارجی دانشجو                                                                                                    | ۸ <u>انتخاب</u>                  |
|                    |                              | <u>راهتما</u>                                                                         |                                     | ارسال فایل مدارک                                                                                                    | ۹ <u>انتخاب</u>                  |
|                    |                              | وابگاه : خیر                                                                          | متقاضى خو                           | تقاضاى خوابگاه                                                                                                    | ۱۰ <u>انتخاب</u>                 |
|                    |                              | ر <u>اهتما</u>                                                                        | جر                                  | اتمام پذیرش غیرحضوری و چاپ فرم مشخصات کامل دانش                                                                                                    | <u></u>                          |
|                    |                              | <u>راهنما</u>                                                                         |                                     | چاپ گواهی پذیرش غیر حضوری دانشجو                                                                                                    | <u>(1833)</u> 11                 |
| -                  |                              |                                                                                       |                                     |                                                                                                    |                                  |
|                    |                              |                                                                                       |                                     |                                                                                                    |                                  |
| 4                  |                              |                                                                                       |                                     |                                                                                                    |                                  |
| 🚑 با زگشت          |                              |                                                                                       |                                     | E gai                                                                                                    |                                  |
|                    |                              |                                                                                       |                                     | يتي                                                                                                    | alter 1                          |
|                    |                              |                                                                                       |                                     | مستنى براي مسيات دريدواسني ويبود تداريه                                                                                                    |                                  |
| 1                  |                              |                                                                                       |                                     |                                                                                                    |                                  |

با انتخاب گزینه "بله" ثبت نام غیرحضوری به اتمام می رسد.